## **SPACMNT**

## Academic Advising Notes in BANNER

Below are the procedures for submitting academic advising student notes in Banner 9. For reporting and consistency purposes, make sure that you strictly adhere to the instructions provided below and include all required information (as noted with "required" indicator) every time you enter a comment for a student.

## Instructions:

1. In Banner 9, search for the comment screen **SPACMNT**. Select SPACMNT by clicking on the option shown or pressing the Enter key.

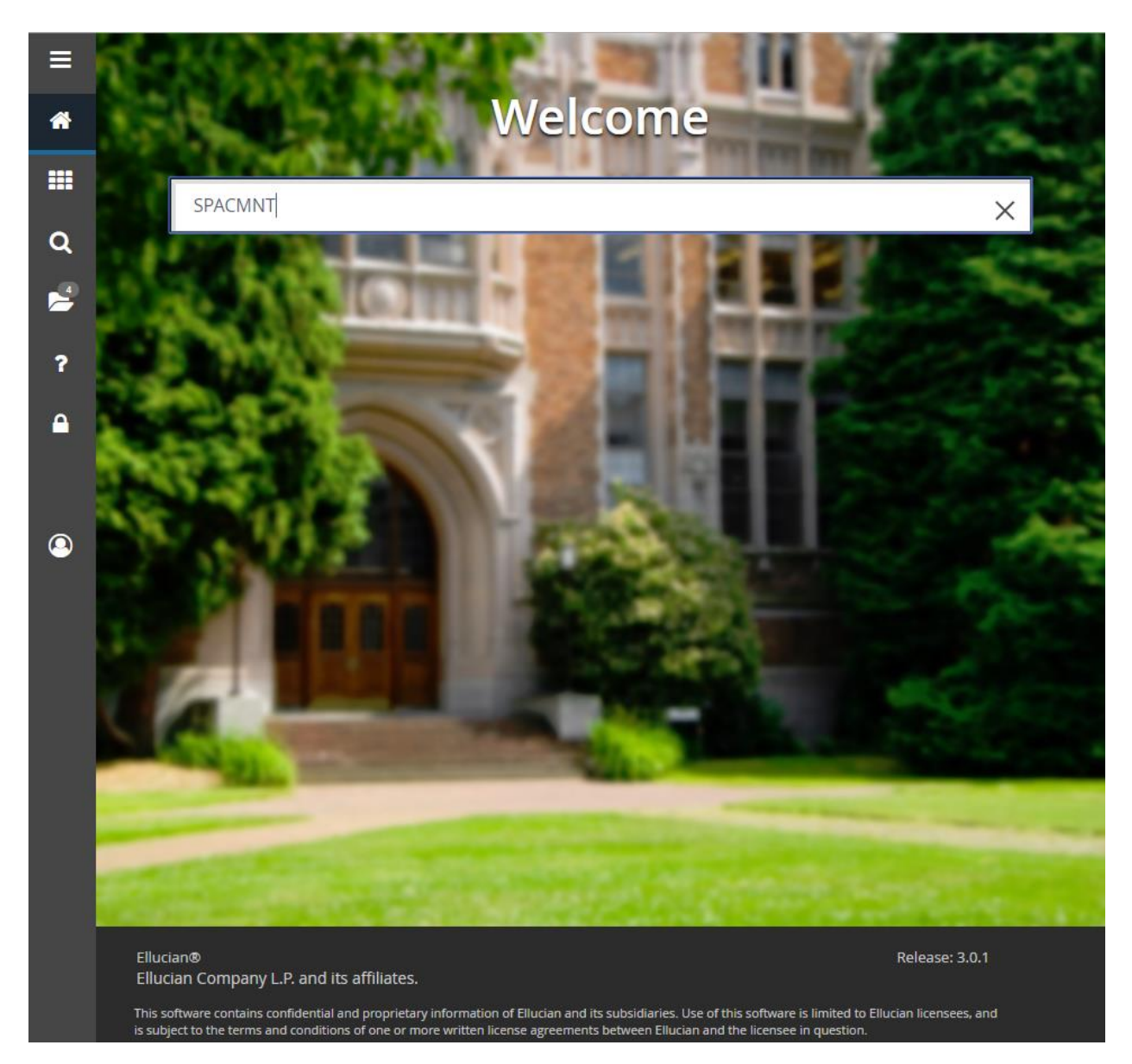

M:\EnrollmentServices\Advising\Advising Information and Materials\Advising Policies. Procedures. Tools\Banner INB How To\SPACMNT\SPACMNT Procedures.

2. Enter student's N#. To advance to the next screen either click "Go" or press the Enter key.

| ≡        | ×   | @ ellucian      | Person Comment SPACMNT 9.3.9 (PROD)                                                                         | ADD          |              | 뤕 RELATED | 🏶 TOOLS |
|----------|-----|-----------------|----------------------------------------------------------------------------------------------------|--------------|--------------|-----------|---------|
|          |     | ID:             | N00010811                                                                                                   |              |              |           | Go      |
| 1        | _   |                 | Groomer, Joshua D.                                                                                          |              |              |           |         |
|          | Get | Started: Comple | te the fields above and click Go. To search by name, press TAB from an ID field, enter your search criteria | , and then p | oress ENTER. |           |         |
|          |     |                 |                                                                                                    |              |              |           |         |
| Q        |     |                 |                                                                                                    |              |              |           |         |
|          |     |                 |                                                                                                    |              |              |           |         |
| ?        |     |                 |                                                                                                    |              |              |           |         |
| <b>A</b> |     |                 |                                                                                                    |              |              |           |         |
| 9        |     |                 |                                                                                                    |              |              |           |         |

3. Create a new comment by clicking on the **Insert** button. (required)

| ≡        | ×     | @ ellucian      | Person Comment SPACMNT 9.3.9 (PROD) |                 | 🔒 ADD          |    | 뤕 RELATED       | 🔅 TOOLS | 1         |
|----------|-------|-----------------|-------------------------------------|-----------------|----------------|----|-----------------|---------|-----------|
|          | ID: N | 00010811 Groon  | ner, Joshua D.                      |                 |                |    | (               | Start O | ver       |
| <b>^</b> | * PER | SON COMMENT     |                                     |                 |                | 6  | Insert 🗖 Delete | 🍙 Сору  | Y, Filter |
|          |       | Comment Type *  |                                     | To Time         |                |    |                 |         |           |
|          |       | Originator      |                                     |                 | Confidentialit | ty |                 |         |           |
|          |       | Contact         |                                     | Add Date        |                |    |                 |         |           |
| Q        |       | Contact Date    | 02/11/2019                          | Activity Date   | 02/11/2019     |    |                 |         |           |
|          |       |                 | Appointments                        | Last Updated by |                |    |                 |         |           |
|          |       | From Time       |                                     |                 |                |    |                 |         |           |
| ?        |       | Comments        |                                     |                 |                |    |                 |         |           |
| <b>A</b> |       |                 |                                     |                 |                |    |                 |         |           |
| 0        | Nar   | rative Comments |                                     |                 |                |    |                 |         |           |
|          | - M - |                 | 1 v Per Page                        |                 |                |    |                 | Reco    | rd 1 of 1 |

4. Select **Comment Type** by clicking on the "..." button to the right of the blank box. General Comment is the only option. (required)

| ≡          | ×     | @ ellucian      | Person Comment SPACMNT 9.3.9 (PROD) |                 | 🔒 ADD           | RETRIEVE | 뤏 REL  | ATED    | 🗱 TOOLS    |
|------------|-------|-----------------|-------------------------------------|-----------------|-----------------|----------|--------|---------|------------|
|            | ID: N | 00010811 Groon  | ner, Joshua D.                      |                 |                 |          | (      | Start ( | Over       |
| <b>^</b>   | ▼ PER | SON COMMENT     |                                     |                 |                 | 🖶 Insert | Delete | 🖪 Сору  | Ϋ, Filter  |
|            |       | Comment Type *  | GEN General Comment                 | To Time         |                 |          |        |         |            |
|            |       | Originator      |                                     |                 | Confidentiality |          |        |         |            |
| ~          |       | Contact         |                                     | Add Date        | 02/07/2019      |          |        |         |            |
| ų          |       | Contact Date    | 02/07/2019                          | Activity Date   | 02/07/2019      |          |        |         |            |
| 4          |       |                 | Appointments                        | Last Updated by |                 |          |        |         |            |
|            |       | From Time       |                                     |                 |                 |          |        |         |            |
| 2          |       | Comments        |                                     |                 |                 |          |        |         |            |
| ſ          |       |                 |                                     |                 |                 |          |        |         |            |
| Δ          |       |                 |                                     |                 |                 |          |        |         |            |
|            |       |                 |                                     |                 |                 |          |        |         |            |
|            |       |                 |                                     |                 |                 |          |        |         |            |
|            | Nar   | rative Comments |                                     |                 |                 |          |        |         |            |
| $\bigcirc$ |       |                 |                                     |                 |                 |          |        |         |            |
|            |       |                 |                                     |                 |                 |          |        |         |            |
|            |       |                 |                                     |                 |                 |          |        |         |            |
|            |       |                 |                                     |                 |                 |          |        |         |            |
|            | 4     | 4.00.000        |                                     |                 |                 |          |        |         | •          |
|            | N 1   | 1 of 1 🕨 🕨      | 1 V Per Page                        |                 |                 |          |        | Rec     | ord 1 of 1 |

5. Select **Originator Code** by clicking on the "…" button to the right of the blank box. Select your unique Academic Advisor originator code as indicated by telephone number. If you do not see your originator code, select the right arrow on the bottom of the pop-up window to view more options or search using the Criteria field. (required)

| ≡  | 🗙 🎯 ellucian        | Person Comme   | nt SPACMN   | F 9.3.9 (PROD)                |                 | 🔒 ADD           |          | 뤏 RELA | ITED 🌞    | TOOLS    |
|----|---------------------|----------------|-------------|-------------------------------|-----------------|-----------------|----------|--------|-----------|----------|
|    | ID: N00010811 Groor | mer, Joshua D. |             |                               |                 |                 |          | C      | Start Ove | er       |
| *  | PERSON COMMENT      |                |             |                               |                 |                 | 🗄 Insert | Delete | Copy S    | 🕄 Filter |
|    | Comment Type *      | GEN G          | eneral Comr | nent                          | To Time         |                 |          |        |           |          |
| == | Originator          |                |             |                               |                 | Confidentiality |          |        |           |          |
|    | Contact             |                |             |                               | Add Date        | 02/07/2019      | ]        |        |           |          |
| Q  | Contact Date        | 02/07/2019     |             |                               | Activity Date   | 02/07/2019      |          |        |           |          |
|    |                     | Appointments   | ;           |                               | Last Updated by |                 |          |        |           |          |
|    | From Time           |                | _           |                               |                 |                 |          |        |           |          |
|    | Comments            |                | Originato   | r Validation (STVORIG)        |                 |                 | ×        |        |           |          |
| ?  |                     |                |             |                               |                 |                 |          |        |           |          |
|    |                     |                | Criteria    | Q                             |                 |                 |          |        |           |          |
|    |                     |                | Code        | Description                   |                 | Activity Date   |          |        |           |          |
|    |                     |                | AA          | Academic Affairs              |                 | 01/05/2011      | <b>A</b> |        |           |          |
|    | Narrative Comments  |                | AC01        | Academic Advisor 918-444-2901 |                 | 09/04/2013      |          |        |           |          |
| _  |                     |                | AC02        | Academic Advisor 918-444-2913 |                 | 09/04/2013      |          |        |           | P        |
| 9  |                     |                | AC03        | Academic Advisor 918-449-6359 |                 | 09/14/2015      |          |        |           |          |
|    |                     |                | AC04        | Academic Advisor 918-444-3570 |                 | 10/03/2014      |          |        |           |          |
|    |                     |                | AC05        | Academic Advisor 918-444-3571 |                 | 04/24/2014      |          |        |           |          |
|    |                     |                | AC06        | Academic Advisor 918-449-6241 |                 | 09/04/2013      |          |        |           |          |
|    |                     |                | AC07        | Academic Advisor 918-444-3808 |                 | 09/04/2013      |          |        |           | ÷        |
|    |                     | 1 -            | AC08        | Academic Advisor 918-444-3825 |                 | 09/04/2013      |          |        | Record    | 11 of 1  |
|    |                     |                | AC09        | Academic Advisor 918-449-6242 |                 | 09/04/2013      | -        |        |           |          |
|    |                     |                | ◀           | 1 of 3 ▶ 🔪 🛛 20 🔻 Per Pa      | ge              | Record 1 of     | 60       |        |           |          |
|    |                     |                |             |                               |                 |                 |          |        |           |          |
| _  |                     |                |             |                               |                 | Cancel OK       |          |        |           |          |
|    |                     |                |             |                               |                 |                 |          |        |           |          |

M:\EnrollmentServices\Advising\Advising Information and Materials\Advising Policies. Procedures. Tools\Banner INB How To\SPACMNT\SPACMNT Procedures.

 Select Contact type by clicking on the "..." button to the right of the blank box. <u>ONLY</u> choose between codes 01 – Telephone-Advisor Comments, 02 – Office Visit-Advisor Comments, or 03 – Email-Advisor Comments. (required)

| ≡        | 🗙 🕜 ellucian      | Person Comme     | ent SPACMNT 9. | 3.9 (PROD)        |            |         |                 |              | ADD        |          | E & RE | LATED  | 🌞 TOOLS     |
|----------|-------------------|------------------|----------------|-------------------|------------|---------|-----------------|--------------|------------|----------|--------|--------|-------------|
|          | ID: N00010811 Gro | oomer, Joshua D. |                |                   |            |         |                 |              |            |          | (      | Start  | Over        |
| <b>^</b> | PERSON COMMENT    |                  |                |                   |            |         |                 |              |            | 🗄 Insert | Delete | 📲 Copy | 👻 Filter    |
|          | Comment Typ       | e* GEN G         | eneral Commen  | it                |            |         | To Time         |              |            |          |        |        |             |
|          | Originato         | r AC26 A         | cademic Adviso | r 918-444-3238    |            |         |                 | Confide      | ntiality   |          |        |        |             |
|          | Contac            | t                |                |                   |            |         | Add Date        | 02/07/2019   |            |          |        |        |             |
| Q        | Contact Dat       | e 02/07/2019     |                |                   |            |         | Activity Date   | 02/07/2019   |            |          |        |        |             |
| _        |                   | Appointments     |                |                   |            |         | Last Updated by |              |            |          |        |        |             |
|          | From Tim          |                  |                |                   |            |         | ,               |              |            |          |        |        |             |
|          |                   |                  | Contact Cod    | e Validation (ST  |            |         |                 |              |            | v        |        |        |             |
| ?        | Comment           | S                |                |                   | , ,        |         |                 |              |            |          |        |        |             |
|          |                   |                  | Criteria       | Q                 |            |         |                 |              |            |          |        |        |             |
| _        |                   |                  |                |                   |            |         |                 |              |            |          |        |        |             |
|          |                   |                  | Code           | Description       |            |         |                 | ACTIVITY DAT | E          |          |        |        |             |
|          |                   |                  | 01             | Telephone-Adv     | sor Comm   | nents   |                 | 02/01/2019   |            |          |        |        |             |
|          | Narrative Comment | s                | 02             | Office Visit-Adv  | isor Comn  | nents   |                 | 02/01/2019   |            | _        |        |        |             |
|          |                   |                  | 03             | Email-Advisor (   | Comments   |         |                 | 02/01/2019   |            |          |        |        |             |
| ۲        |                   |                  | 1              | Unspecified       |            |         |                 | 01/05/2011   |            | -        |        |        |             |
|          |                   |                  | 10             | Freshman Inter    | est Page   |         |                 | 01/05/2011   |            | _        |        |        |             |
|          |                   |                  | 100            | Application for / | Admission  |         |                 | 01/05/2011   |            | _        |        |        |             |
|          |                   |                  | 2              | Phone             |            |         |                 | 01/05/2011   |            | _        |        |        |             |
|          | •                 |                  | 20             | Transfer Interes  | t Page     |         |                 | 01/05/2011   |            |          |        |        |             |
|          | 🛛 🛋 📋 of 1 🕨      | N 1 V            | 200            | Public School V   | 'isit      |         |                 | 01/05/2011   |            |          |        | Ree    | cord 1 of 1 |
|          |                   |                  | 210            | High School Le    | adership ( | Conf    |                 | 01/05/2011   |            | -        |        |        |             |
|          |                   |                  | ◀ 1            | ) of 2 🕨 🗎        | 20 🔻       | Per Pag | e               |              | Record 1 o | f 31     |        |        |             |
|          |                   |                  |                |                   |            |         |                 |              |            |          |        |        |             |
|          |                   |                  |                |                   |            |         |                 | Cancel       | ок         |          |        |        |             |

7. Select **Contact Date** by clicking on the calendar button. This field will automatically populate the current date. (required)

| ≡ | ×     | @ ellucian      | Person Comment SPACMNT 9.3.9 (PROD) |                 | 🔒 ADD           |          | 뤏 REL  | ATED    | 🗱 TOOLS    |
|---|-------|-----------------|-------------------------------------|-----------------|-----------------|----------|--------|---------|------------|
|   | ID: N | 00010811 Groor  | ner, Joshua D.                      |                 |                 |          | (      | Start ( | )ver       |
|   | * PER | SON COMMENT     |                                     |                 |                 | 🗄 Insert | Delete | 🖪 Сору  | Y, Filter  |
|   |       | Comment Type *  | GEN General Comment                 | To Time         |                 |          |        |         |            |
|   |       | Originator      | AC26 Academic Advisor 918-444-3238  |                 | Confidentiality |          |        |         |            |
|   |       | Contact         | 02                                  | Add Date        | 02/07/2019      |          |        |         |            |
| Q |       | Contact Date    | 02/07/2019                          | Activity Date   | 02/07/2019      |          |        |         |            |
|   |       |                 | Appointments                        | Last Updated by |                 |          |        |         |            |
|   |       | From Time       | Office Visit-Advisor Comments       |                 |                 |          |        |         |            |
| 2 |       | Comments        |                                     |                 |                 |          |        |         |            |
| ſ |       |                 |                                     |                 |                 |          |        |         |            |
| Δ |       |                 |                                     |                 |                 |          |        |         |            |
|   |       |                 |                                     |                 |                 |          |        |         |            |
|   |       |                 |                                     |                 |                 |          |        |         |            |
|   | Narr  | rative Comments |                                     |                 |                 |          |        |         |            |
|   |       |                 |                                     |                 |                 |          |        |         |            |
|   |       |                 |                                     |                 |                 |          |        |         |            |
|   |       |                 |                                     |                 |                 |          |        |         |            |
|   |       |                 |                                     |                 |                 |          |        |         |            |
|   | •     |                 |                                     |                 |                 |          |        |         | •          |
|   |       | 🖣 🚺 of 1 🕨 🕨    | 1 V Per Page                        |                 |                 |          |        | Rec     | ord 1 of 1 |

M:\EnrollmentServices\Advising\Advising Information and Materials\Advising Policies. Procedures. Tools\Banner INB How To\SPACMNT\SPACMNT Procedures.

 Enter student notes in the Narrative Comments box. <u>DO NOT enter notes in the Comments box</u>. Save comments by clicking the "SAVE" button on the bottom right of the page or pressing F10. (required)

| ≡        | 🗙 🕜 ellucian        | Person Comment SPACMNT 9.3.9 (PROD)                                                                                                    |                                                                                                    | 🔒 ADD                                                                          | 🖺 retrieve                                               | 뤏 RELA                                     | TED                             | tools     |
|----------|---------------------|----------------------------------------------------------------------------------------------------|----------------------------------------------------------------------------------------------------|--------------------------------------------------------------------------------|----------------------------------------------------------|--------------------------------------------|---------------------------------|-----------|
|          | ID: N00010811 Groot | mer, Joshua D.                                                                                                    |                                                                                                    |                                                                                |                                                          |                                            | Start O                         | ver       |
| <b>^</b> | PERSON COMMENT      |                                                                                                    |                                                                                                    |                                                                                | 🖶 Insert                                                 | Delete                                     | Сору                            | Y, Filter |
|          | Comment Type *      | GEN General Comment                                                                                                    | To Time                                                                                                |                                                                                |                                                          |                                            |                                 |           |
|          | Originator          | AC26 Academic Advisor 918-444-3238                                                                                                    |                                                                                                    | Confidentiality                                                                |                                                          |                                            |                                 |           |
|          | Contact             | 02                                                                                                    | Add Date                                                                                               | 02/07/2019                                                                     |                                                          |                                            |                                 |           |
| Q        | Contact Date        | 02/07/2019                                                                                                    | Activity Date                                                                                          | 02/07/2019                                                                     |                                                          |                                            |                                 |           |
|          |                     | Appointments                                                                                                    | Last Updated by                                                                                        |                                                                                |                                                          |                                            |                                 |           |
|          | From Time           | Office Visit-Advisor Comments                                                                                                    |                                                                                                    |                                                                                |                                                          |                                            |                                 |           |
|          | Comments            |                                                                                                    |                                                                                                    |                                                                                |                                                          |                                            |                                 |           |
| •        |                     |                                                                                                    |                                                                                                    |                                                                                |                                                          |                                            |                                 |           |
| ٩        | Narrative Comments  | Student appeared on time for advising appointment. Student inter<br>with student. Referred student to on campus and online tutoring s<br>dropped MATH 1513. Recommended student take MATH 1511 &<br>Recommended FA19 Courses: English Comp II, Fundamentals o | rested in Communication<br>services for English Com<br>1513 next semester.<br>f Oral Comm., Personal I | Studies major. Review<br>p I/Writing via emailed \$<br>Health, College Algebra | red Degree Audit<br>Spring 2019 Tuto<br>a w/ Lab, & Amer | and Mid-Ter<br>or Schedule.<br>ican Federa | rm grades<br>Student<br>I Govt. |           |
|          | •                   |                                                                                                    |                                                                                                    |                                                                                |                                                          |                                            |                                 | •         |
|          | ◀ 1 of 1 ► )        | 1 v Per Page                                                                                                    |                                                                                                    |                                                                                |                                                          |                                            | Reco                            | rd 1 of 1 |
|          |                     |                                                                                                    |                                                                                                    |                                                                                |                                                          |                                            |                                 | SAVE      |

See 'SPACMNT Best Practices' section below for what student notes to include.